# PMP(Point to Multi Point) URWB(Ultra Reliable Wireless Backhaul) 네트워크 구성 및 문제 해결

목차

소개 <u>사전 요구 사항</u> <u>사용되는 구성 요소</u> 구성 <u>네트워크 다이어그램</u> <u>설정</u> 다음을 확인합니다. SSH 사용 FMQuadro 사용 문제 해결 숨겨진 노드 문제 토큰 추적기 사용 안 함

# 소개

이 문서에서는 Cisco CURWB(Ultra-Reliable Wireless Backhaul)에 대한 Point-to-multi-point 토폴로 지 설정에 대해 설명하며, 웹 사용자 인터페이스(UI)를 사용하여 PMP(Point to Multi Point) URWB(Ultra Reliable Wireless Backhaul) 네트워크를 구성하고 문제를 해결하는 단계별 가이드를 제공합니다.

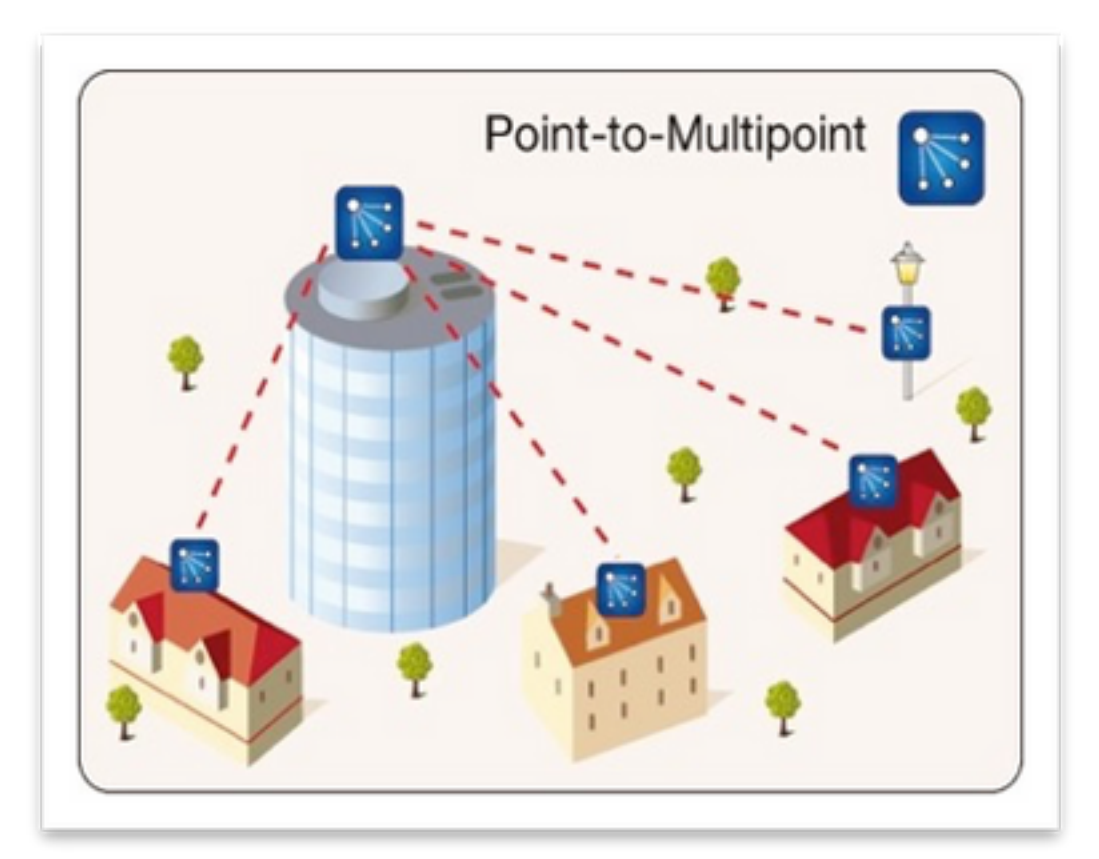

# 사전 요구 사항

### 사용되는 구성 요소

- 1. 노트북/PC 1개
- 2. 4 x PoE 주입기 24VDC(FM-POE-STD)
- 3. PoE 인제터 1개 48VDC(FM-POE-STD-GBIT)/PoE 스위치
- 4. 4x 플립메시 트랜시버를 하위(이 문서에서는 FM1200V를 사용함)으로 사용할 경우 상위 라디 오와 연결된 2개의 하위 무선 통신에서 시작하여 다중 지점 네트워크에 대한 점을 생성할 수 있습니다.
- 5. 1x Fluidmesh 트랜시버를 부모로 사용(이 문서에서는 FM3200 사용)

이 문서의 정보는 특정 랩 환경의 디바이스를 토대로 작성되었습니다. 이 문서에 사용된 모든 디바 이스는 초기화된(기본) 컨피그레이션으로 시작되었습니다. 현재 네트워크가 작동 중인 경우 모든 명령의 잠재적인 영향을 미리 숙지하시기 바랍니다.

## 구성

#### 네트워크 다이어그램

일반적으로 코어 네트워크에 가장 가까운 어그리게이션 지점에 있는 라디오가 MASTER 라디오 또 는 Mesh End로 설정됩니다. 메시 엔드는 Fluidmesh 무선 네트워크와 유선 코어 네트워크 사이의 게이트웨이 역할을 합니다.

메시 포인트는 원격/종속 라디오 역할을 하며, 대개 메시 엔드나 다른 메시 포인트를 가리킵니다 (PMP의 경우 메시 엔드로 다시 가리킴).

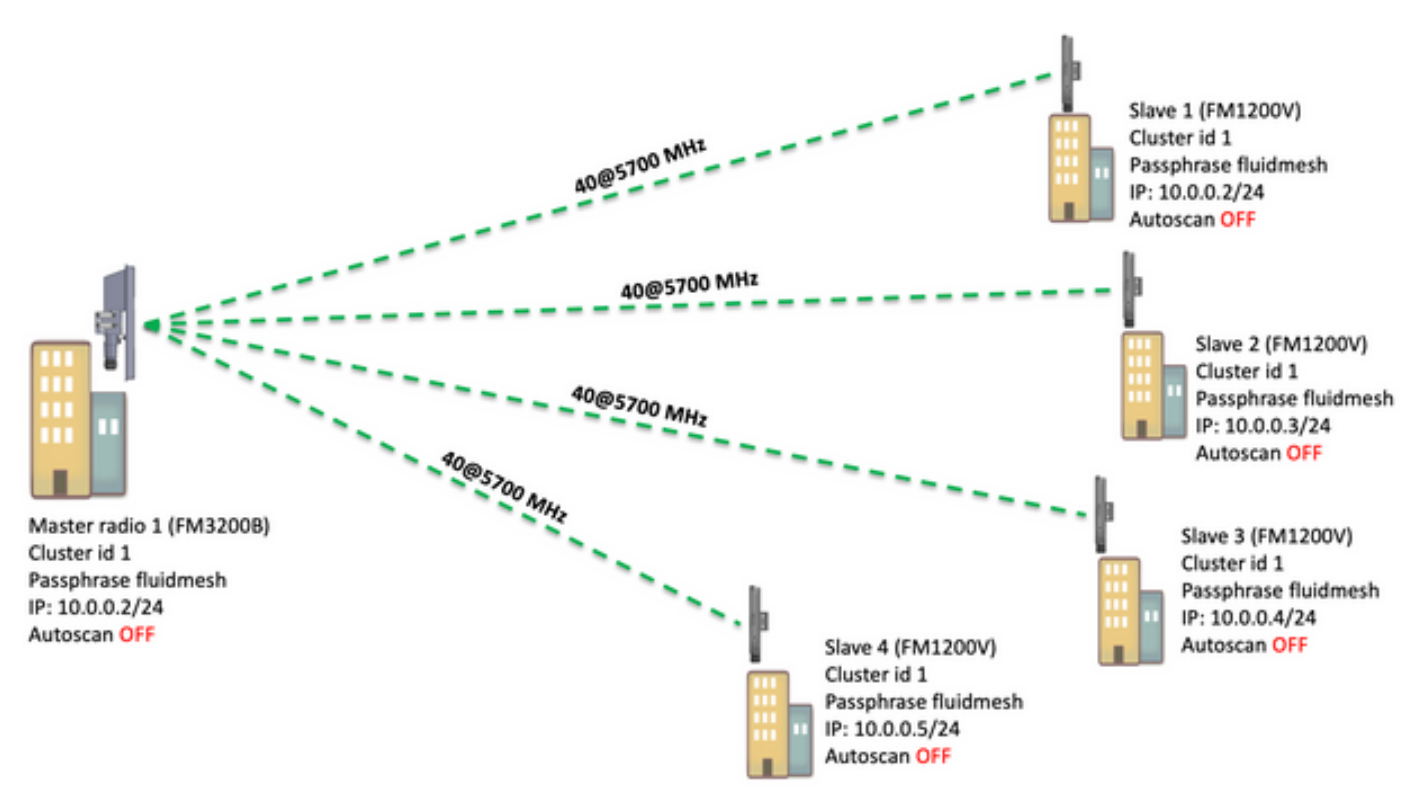

다음 디바이스에서 PMP(Multi Point)를 구성할 수 있음을 가리킵니다. FM1200, FM3200E, FM3200B, FM4200M, FM4200F, FM3500E, FM4500M 및 FM4500F

이 예에서는 대역폭 플러그인이 사용되지 않으므로 대역폭은 FM3200B의 경우 15MB로 제한되고 FM1200V의 경우 2MB로 제한됩니다.

### 설정

1. 그림에 표시된 대로 무선 장치의 잠금을 해제하고 전원을 켜십시오.

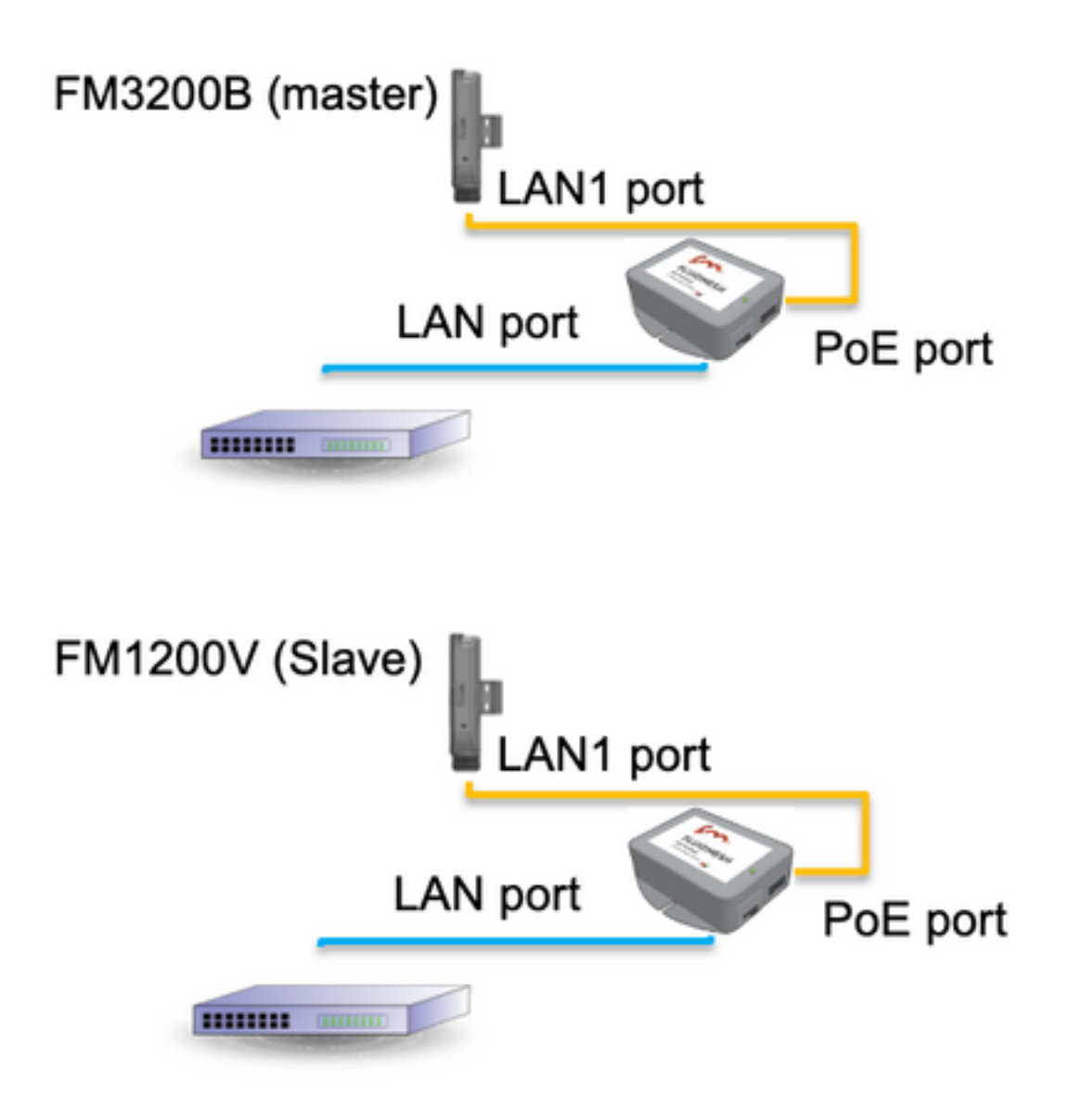

PoE Injector의 LAN 포트는 엔드 디바이스(PC/랩톱)로 이동하고 PoE Injector의 PoE 포트는 FM1200V/FM3200B의 LAN1 포트로 이동합니다.

구성을 시작하기 전에 모든 무선 장치에서 최신 펌웨어 릴리스로 펌웨어 업그레이드를 수행해야 합니다.

2. 기본 자격 증명(admin/admin)을 사용하여 상위 라디오 웹 UI에 로그인합니다. 기본 IP 주소는 192.168.0.10/24입니다.

| new roo | *                                        |
|---------|------------------------------------------|
| - → C   | 192.168.0.10                             |
|         | 192.168.0.10 - Fluidmesh VOLO - 0-35-140 |
|         | 9 192.168.0.10 - Google Search           |

- 3. 무선 장치가 처음 켜지면 국가 선택 옵션과 함께 사용권 계약이 나타납니다. 라이센스 계약서 를 읽고 그 내용에 동의해야 하며 무선 장치가 구축된 국가를 선택해야 합니다. 부정확한 국가 를 선택하면 해당 장치를 사용할 수 없습니다. 라이센스 계약에 동의하면 사용자는 기존 웹 인 터페이스를 사용하거나 마법사 웹 인터페이스를 사용하여 유닛을 구성할지 여부를 결정할 수 있습니다.
- 4. 기존 웹 기반 인터페이스를 사용하여 매개변수를 수동으로 구성하려면 "classic"을 선택합니다

5. 상위 라디오(FM3200B)에서 일반 모드로 이동하고 모드로 "메시 끝"을 선택합니다.

원격 라디오를 켜고 구성하기 전에 무선 IP 주소/넷마스크를 변경해야 합니다. 예: 10.0.0.1/24. 완료 후 저장을 클릭합니다.

| abab                             | Tower-1-D1-XXX 3                                                                                                    | 200 Configurator                                               |
|----------------------------------|----------------------------------------------------------------------------------------------------|----------------------------------------------------------------|
| CISCO                            | 5.0.41.146 - MES                                                                                                    | SH END MODE                                                    |
| ULTRA RELIABLE                   | FIPS 140-2 MO                                                                                                    | DE ENABLED                                                     |
| WIRELESS BACKHAUL                | Tue Jul 5 13:44:                                                                                                    | 01 CEST 2022                                                   |
| RACER <sup>TM</sup> Offline      | GENERAL MODE                                                                                                    |                                                                |
| MONITOR <sup>™</sup> On-Premises | OLIVITAL MODE                                                                                                    |                                                                |
| EM-OUADRO <sup>TH</sup>          | General                                                                                                    | Mode                                                           |
|                                  | Select MESH END mode if you are installing this Tower-1<br>to a wired network (i.e. LAN).                             | -D1-XXX 3200 at the head end and connecting this unit          |
| GENERAL SETTINGS                 |                                                                                                    | O bridge                                                       |
| - general mode                   | Mode:                                                                                                    | O mesh point                                                   |
| - wireless radio                 |                                                                                                    | o mesh and                                                     |
| - antenna alignment and stats    | Des direct                                                                                                    | Man and                                                        |
| - spectral analysis              | Prodigy                                                                                                    | version                                                        |
| NETWORK CONTROL                  | Select the Prodigy protocol version. Please note the Prod<br>make sure to use the same Prodigy version for the entire | igy 1.0 is NOT compatible with Prodigy 2.0. Please<br>network. |
| - ping softdog                   |                                                                                                    | O Prodigy 1.0                                                  |
| - advanced tools                 | Protocol:                                                                                                    | C Prodigy 2.0                                                  |
| ADVANCED SETTINGS                |                                                                                                    | <ul> <li>Flodgy 2.0</li> </ul>                                 |
| - advanced radio settings        | LAN Para                                                                                                    | ameters                                                        |
| - ethernet settings              | Local IP:                                                                                                    | 10.0.0.1                                                       |
| - static routes                  |                                                                                                    |                                                                |
| - whitelist / blacklist          | Local Netmask:                                                                                                    | 255.255.255.0                                                  |
| - multicast                      |                                                                                                    |                                                                |
| - snmp                           | Default Gateway:                                                                                                    |                                                                |
| - radius                         |                                                                                                    |                                                                |
| - ntp                            | Local Dns 1:                                                                                                    |                                                                |
| - I2tp configuration             | Local Day 2:                                                                                                    |                                                                |
| - vlan settings                  | Eddai Dits 2.                                                                                                    |                                                                |
| - Fluidity**                     |                                                                                                    |                                                                |
| - misc settings                  | Reset                                                                                                    | Savo                                                           |
| MANAGEMENT SETTINGS              | Reset                                                                                                    | Save                                                           |
| - view mode settings             |                                                                                                    |                                                                |
| - remote access                  |                                                                                                    |                                                                |
|                                  |                                                                                                    |                                                                |

6. '무선 라디오'(General Settings' 아래)로 이동합니다. 이 페이지에서 사용자는 295개의 캐리어 주파수에서 작동하도록 라디오를 설정하고, 낮은 처리량 링크의 경우 5MHz, 높은 처리량 링크 의 경우 40MHz를 설정할 수 있습니다.

| ULTRA RELIABLE<br>WIRELESS BACKHAUL            | Tower-1-D1-XXX 3200 Configurator<br>5.0.41.146 - MESH END MODE<br>FIPS 140-2 MODE ENABLED<br>Tue Jul 5 13:46:08 CEST 2022                                                       |  |  |
|------------------------------------------------|----------------------------------------------------------------------------------------------------|--|--|
| RACER™ Offline                                 | WIRELESS RADIO                                                                                                    |  |  |
| FM-QUADRO <sup>TM</sup>                        | Wireless Settings                                                                                                    |  |  |
|                                                | "Shared Passphrase" is an alphanumeric string (e.g. "mysecurecamnet") that indentifies your network. It MUST<br>be the same for all the FM units belonging to the same network. |  |  |
| - general mode                                 | Shared Passphrase: fluidmesh                                                                                                    |  |  |
| wireless radio     antenna alignment and stats | Country: UNITED STATES V                                                                                                    |  |  |
| - spectral analysis                            | In order to establish a wireless connection between FM units, they need to be operating on the same frequency.                                                                  |  |  |
| - ping softdog                                 | Radio Settings                                                                                                    |  |  |
| - advanced tools                               | Frequency (MHz): 5700 V                                                                                                    |  |  |
| - advanced radio settings                      | Channel Width (MHz): 40 $\checkmark$                                                                                                    |  |  |
| - ethernet settings                            |                                                                                                    |  |  |
| - whitelist / blacklist                        | Reset Save                                                                                                    |  |  |
| - multicast                                    |                                                                                                    |  |  |
| - snmp                                         |                                                                                                    |  |  |

채널 너비가 40MHz인 목록에서 채널 너비(예: 5700MHz)를 선택하고, 로컬 및 원격 무선 장치가 동 일한 암호, 주파수/채널 너비를 공유하며 동일한 서브넷에 있는지 확인한 후 저장을 클릭합니다.

너비 5MHz 10메가헤르츠 20메가헤르츠 40메가헤르츠 80메가헤르츠 데이터 전송률 37Mbps 75Mbps 150Mbps 300Mbps 866Mbps 처리량 20Mbps 45Mbps 90Mbps 150-190Mbps\* 500Mbps\*\*

언급된 처리량은 이상적인 상태입니다. 실제 처리량은 환경 조건에 따라 달라질 수 있습니다.

\*FM1200V 및 기가비트 플러그인을 사용하는 150Mbps 190Mbps(FM3200/4200/3500/4500 시리즈 사용)

\*\*500Mbps는 FM3500/4500 시리즈를 사용하는 경우에만 가능합니다.

7. 'advanced radio setting'으로 이동하여 FluidMAX 클러스터 ID가 "1"인 라디오 모드를 "MASTER"로 설정한 다음 전송 전원을 조정하면 -45dBm과 -55dBm 사이의 신호 강도가 설정 되고 완료되면 Save를 클릭합니다.

|                                           | Tower-1-D1-XXX 3200 Configurator                                                                                                    |  |
|-------------------------------------------|----------------------------------------------------------------------------------------------------|--|
| CISCO.                                    | FIPS 140-2 MODE ENABLED                                                                                                    |  |
| WIRELE<br>WIRELE<br>connected to dashboar | Tue Jul 5 13:50:26 CEST 2022                                                                                                    |  |
| ACER™ Server.                             | ADVANCED RADIO SETTINGS                                                                                                    |  |
| ONITOR™ On-Premises                       |                                                                                                    |  |
| I-QUADRO™                                 | FluidMAX™ Management                                                                                                    |  |
| INERAL SETTINGS                           | Force the FluidMAX <sup>™</sup> operating mode of this unit. If the operating mode is Master/Slave a FluidMAX Cluster IC<br>can be set. If the FluidMAX Autoscan is enabled, the Slave units will scan the frequencies to associate with the<br>Master with the same Cluster ID. In this case, the frequency selection on the Slaves will be disabled. |  |
| aeneral mode                              | Radio Mode: MASTER                                                                                                    |  |
| vireless radio                            |                                                                                                    |  |
| interna alignment and state               | FluidMAX Cluster ID: 1                                                                                                    |  |
| nectral analysis                          | Max TX Power                                                                                                    |  |
| TWORK CONTROL                             | Select the max power that the radio shall use to transmit. The Fluidmesh TPC (Transmit Power Control) will                                                                                                    |  |
| ping softdog                              | automatically select the optimum transmission power according to the channel condition while not exceeding th<br>MAX TX Power parameter. Note: in Europe TPC is automatically enabled.                                                                                                    |  |
| dvanced tools                             | Select TX Max Power: AUTO                                                                                                    |  |
| VANCED SETTINGS                           |                                                                                                    |  |
| dvanced radio settings                    | Select Antenna Gain: NOT SELECTED V                                                                                                    |  |
| thernet settings                          |                                                                                                    |  |
| tatic routes                              | Data Packet Encryption                                                                                                    |  |
| whitelist / blacklist                     | Enable AES to cypher all wireless traffic. This setting must be the same on all the Fluidmesh units.                                                                                                    |  |
| nulticast                                 | Franklin AFO, Dirachinal                                                                                                    |  |
| snmp                                      | Enable AES: Disabled                                                                                                    |  |
| adius                                     | Maximum link length                                                                                                    |  |
| ntp                                       |                                                                                                    |  |
| 2tp configuration                         | Insert the length of the longest link in the net, or let the system select an optimal value.                                                                                                    |  |
| vlan settings                             | Automatic: 🗹                                                                                                    |  |
| Fluidity THE                              | Distance                                                                                                    |  |
| nisc settings                             | Distance:                                                                                                    |  |
| NAGEMENT SETTINGS                         | Unit: O Km O Miles                                                                                                    |  |
| iew mode settings                         |                                                                                                    |  |
| emote access                              |                                                                                                    |  |
| irmware upgrade                           | Cancel Save                                                                                                    |  |
|                                           |                                                                                                    |  |

8. 사용자가 페이지를 변경하고 [저장]을 클릭하면 이 라디오 변경을 모두 완료할 때까지 "변경 사항 적용"을 수행할 필요가 없다는 메시지가 페이지 상단에 나타납니다. 각 페이지에서 저장 을 클릭합니다. 물론 사용자는 모든 변경 사항을 "폐기" 또는 "검토"할 수 있습니다. 일반 설정 (일반 모드 및 무선 라디오)을 구성하면 라디오가 재부팅되는 컨피그레이션을 적용합니다.

| Configuration contains changes. Apply these changes? | Apply | Discard | Review |
|------------------------------------------------------|-------|---------|--------|
|------------------------------------------------------|-------|---------|--------|

9. 기본 자격 증명(admin/admin)을 사용하여 첫 번째 하위 라디오 웹 UI에 로그인합니다. 기본 IP 주 소는 192.168.0.10/24입니다.

| ⊢⇒ C | 192.168.0.10                                    |
|------|-------------------------------------------------|
|      |                                                 |
| [    | <b>192.168.0.10</b> - Fluidmesh VOLO - 0-35-140 |
| (    | R 192.168.0.10 - Google Search                  |

10. 기존 웹 기반 인터페이스를 사용하여 매개변수를 수동으로 구성하려면 "클래식"을 선택합니다.

11. 하위 라디오(FM1200V)에서 일반 모드로 이동하고 모드로 "메시 포인트"를 선택한 후 저장을 클 릭합니다.

| ER <sup>114</sup> Offline                                                                                                    |                                                                                           |  |
|----------------------------------------------------------------------------------------------------|-------------------------------------------------------------------------------------------|--|
| GENERAL MODE                                                                                                    |                                                                                           |  |
| Genera                                                                                                    | I Mode                                                                                    |  |
| Select MESH POINT mode if you are attaching an IP edg<br>Tower-1-D1-XXX 3200 or if you are using this unit as a re                | ge device (i.e. network camera, encoder, etc.) to this<br>slay point in the mesh network. |  |
| RAL SETTINGS                                                                                                    | O bridge                                                                                  |  |
| aral mode Mode:                                                                                                    | mesh point                                                                                |  |
| less radio                                                                                                    | O mesh and                                                                                |  |
| nna alignment and stats                                                                                                    | Manatan                                                                                   |  |
| tral analysis Prodigy                                                                                                    | Version                                                                                   |  |
| ORK CONTROL Select the Prodigy protocol version. Please note the Pro-<br>make sure to use the same Prodigy version for the entire | figy 1.0 is NOT compatible with Prodigy 2.0. Please<br>network.                           |  |
| g softdog                                                                                                    | O Proving 10                                                                              |  |
| ranced tools Protocol:                                                                                                    | C Prodigy 1.0                                                                             |  |
| NCED SETTINGS                                                                                                    | Prodigy 2.0                                                                               |  |
| nced radio settings LAN Par                                                                                                    | LAN Parameters                                                                            |  |
| met settings Local IP:                                                                                                    | 10.0.0.2                                                                                  |  |
| c routes                                                                                                    |                                                                                           |  |
| elist / blacklist Local Netmask:                                                                                                  | 255.255.255.0                                                                             |  |
| icast                                                                                                    |                                                                                           |  |
| p Default Gateway:                                                                                                    |                                                                                           |  |
| 15                                                                                                    |                                                                                           |  |
| Local Dns 1:                                                                                                    |                                                                                           |  |
| configuration Local Dec 2:                                                                                                    |                                                                                           |  |
| settings                                                                                                    |                                                                                           |  |
| dity™                                                                                                    |                                                                                           |  |
| settings                                                                                                    | Saua                                                                                      |  |
| DEMENT SETTINGS                                                                                                    | Save                                                                                      |  |
| mode settings                                                                                                    |                                                                                           |  |
| ote access                                                                                                    |                                                                                           |  |
| ware upgrade                                                                                                    |                                                                                           |  |

12. '고급 라디오 설정'으로 이동하여 라디오 모드를 FluidMAX 클러스터 ID가 "1"인 "SLAVE"로 설 정하고 FluidMAX Autoscan을 비활성화합니다. 마지막으로 전송 전원을 조정한 다음, 목표는 -45dBm과 -60dBm 사이의 신호 강도를 갖는 것이며, 저장을 한 후에 클릭합니다.

| RACER™ Offline                    | ADVANCED RADIO SETTINGS                                                                                                    |                   |
|-----------------------------------|----------------------------------------------------------------------------------------------------|-------------------|
| MONITOR <sup>IM</sup> On-Premises | FluidMAX <sup>™</sup> Management                                                                                                    |                   |
| FM-QUADRO™                        | Force the FluidMAX <sup>TM</sup> operating mode of this unit. If the operating mode is Master/Slave a FluidMAX Clus<br>can be set. If the FluidMAX Autoscan is enabled, the Slave units will scan the frequencies to associate wit<br>Master with the same Cluster ID. In this case, the frequency selection on the Slaves will be disabled. | iter ID<br>th the |
| - general mode                    | Radio Mode: SLAVE V                                                                                                    |                   |
| wireless radio                    |                                                                                                    |                   |
| antenna alignment and stats       | FluidMAX Cluster ID: 1                                                                                                    |                   |
| spectral analysis                 | FluidMAX Autoscan:                                                                                                    |                   |
| NETWORK CONTROL                   | Her TV Denne                                                                                                    |                   |
| ping softdog                      | Max 1A Power                                                                                                    |                   |
| advanced tools                    | select the max power that the radio shall use to transmit. The Fluxomesh TPC (transmit Power Control) w<br>automatically select the optimum transmission power according to the channel condition while not exceed                                                                                                    | /ill<br>ling the  |
| ADVANCED SETTINGS                 | MAX TX Power parameter. Note: in Europe TPC is automatically enabled.                                                                                                    |                   |
| advanced radio settings           | Select TX Max Power: AUTO V                                                                                                    |                   |
| ethernet settings                 | Palast Astrona Calas NOT OFLECTED                                                                                                    |                   |
| static routes                     | Select Antenna Gain: NOT SELECTED V                                                                                                    |                   |
| whitelist / blacklist             | Data Packet Encryption                                                                                                    |                   |
| multicast                         | Enable AES to curber all wireless traffic. This setting must be the same on all the Eluidmesh units.                                                                                                    |                   |
| snmp                              | Cristic PLO is spyrin an interest same. The setting must be one setting of the rest and                                                                                                    |                   |
| radius                            | Enable AES: Disabled V                                                                                                    |                   |
| ntp                               | Maximum link length                                                                                                    |                   |
| 12tp configuration                | maximum interagor                                                                                                    |                   |
| vian settings                     | Insert the length of the longest link in the net, or let the system select an optimal value.                                                                                                    |                   |
| Fluidity <sup>m</sup>             | Automatic: 🔽                                                                                                    |                   |
| misc settings                     |                                                                                                    |                   |
| IANAGEMENT SETTINGS               | Distance:                                                                                                    |                   |
| view mode settings                | Unit: 🔿 Km 🦳 Milas                                                                                                    |                   |
| remote access                     | and a full a mind                                                                                                    |                   |
| firmware upgrade                  |                                                                                                    |                   |
| manage plug-ins                   | Cancel Save                                                                                                    |                   |
| status                            |                                                                                                    |                   |

13. '무선 라디오'(General Settings' 아래에서)로 이동하고, 목록에서 fluidmesh를 패스프레이즈로, 5700MHz를 채널 너비로 작성합니다.

|                                                  | WIRELESS RADIO                                                                                                 |  |  |
|--------------------------------------------------|----------------------------------------------------------------------------------------------------|--|--|
| FM-QUADRO <sup>TM</sup>                          | Wireless Settings                                                                                              |  |  |
| GENERAL SETTINGS                                 | be the same for all the FM units belonging to the same network.                                                |  |  |
| - general mode                                   | Shared Passphrase: fluidmesh                                                                                   |  |  |
| - antenna alignment and stats                    | Country: UNITED STATES V                                                                                       |  |  |
| - spectral analysis<br>NETWORK CONTROL           | In order to establish a wireless connection between FM units, they need to be operating on the same frequency. |  |  |
| - ping softdog                                   | Radio Settings                                                                                                 |  |  |
| - advanced tools<br>ADVANCED SETTINGS            | Frequency (MHz): 5700 V                                                                                        |  |  |
| - advanced radio settings<br>- ethernet settings | Channel Width (MHz): 40 V                                                                                      |  |  |
| - static routes                                  | Reset                                                                                                    |  |  |
| - multicast                                      | Treser Save                                                                                                    |  |  |

14. 라디오를 재부팅하는 컨피그레이션을 적용합니다.

15. 나머지 하위 무선 장치에 동일한 컨피그레이션을 적용합니다. 즉, 9에서 14까지의 단계를 반복 합니다.

원격 라디오가 10.0.0.0/24과 동일한 서브넷에 있지만 나머지 디바이스와 다른 IP를 가지고 있는지 확인합니다.

16. 라디오가 재부팅되면 이러한 보조 노드가 상위 라디오와 연결되어야 합니다.

# 다음을 확인합니다.

FMQuadro 또는 SSH를 사용하여 네트워크의 성능을 검증하고 모니터링할 수 있습니다.

#### SSH 사용

관리자 자격 증명을 사용하여 메시 종료 라디오 SSH에 연결하고 명령을 실행합니다.

eng-stats 명령을 사용하여

admin@5.0.197.82:~# eng-stats Kbps: Total Rx Tx LAN: 149 99 50 WLAN: 216 93 123

WLAN Rx:

00:F1:CA:98:43:78 rate 30 mcs 8 mcs-flags HT40/SGI snr 17 rssi -79 received 211787636 bytes 1932195071 evm 0 0 00:F1:CA:80:50:4D rate 120 mcs 11 mcs-flags HT40/SGI snr 48 rssi -48 received 135646707 bytes 3125323538 evm 12 7 00:F1:CA:80:FF:F0 rate 104 mcs 5 mcs-flags HT20/LGI snr 51 rssi -45 received 150804029 bytes 4159888305 evm 0 0 00:F1:CA:80:FF:F1 rate 180 mcs 12 mcs-flags HT40/SGI snr 53 rssi -43 received 150203220 bytes 20690087 evm 21 18

WLAN TX:

00:F1:CA:98:43:78 rate 121 mcs 6 mcs-flags HT40/LGI sent 595488961 failed 454692 bytes 3760693302 retries 601037384 LER 0% PER 0% 00:F1:CA:80:50:4D rate 130 mcs 7 mcs-flags HT20/LGI sent 186838897 failed 107515 bytes 3382563410 retries 101489415 LER 5% PER 0% 00:F1:CA:80:FF:F0 rate 144 mcs 7 mcs-flags HT20/SGI sent 245178544 failed 115850 bytes 513275349 retries 79286256 LER 0% PER 0% 00:F1:CA:80:FF:F1 rate 135 mcs 7 mcs-flags HT40/LGI sent 232129895 failed 121325 bytes 3559511458 retries 91496365 LER 1% PER 0%

Ethernet 1 role: mesh Ethernet 2 role: down admin@5.0.197.82:~#

여기에서 메시 끝과 메시 포인트 사이의 모든 무선 링크, LER(Link Error Rate), PER(Packet Error Rate) 등의 현재 상태를 모니터링할 수 있으며, 현재 이더넷 및 무선에 대한 처리량도 모니터링할 수 있습니다

#### FMQuadro 사용

메시 끝과 메시 포인트 간의 무선 연결을 나타내는 파란색 선을 클릭하면 무선 링크의 상태와 현재 처리량에 대한 개요를 볼 수 있습니다

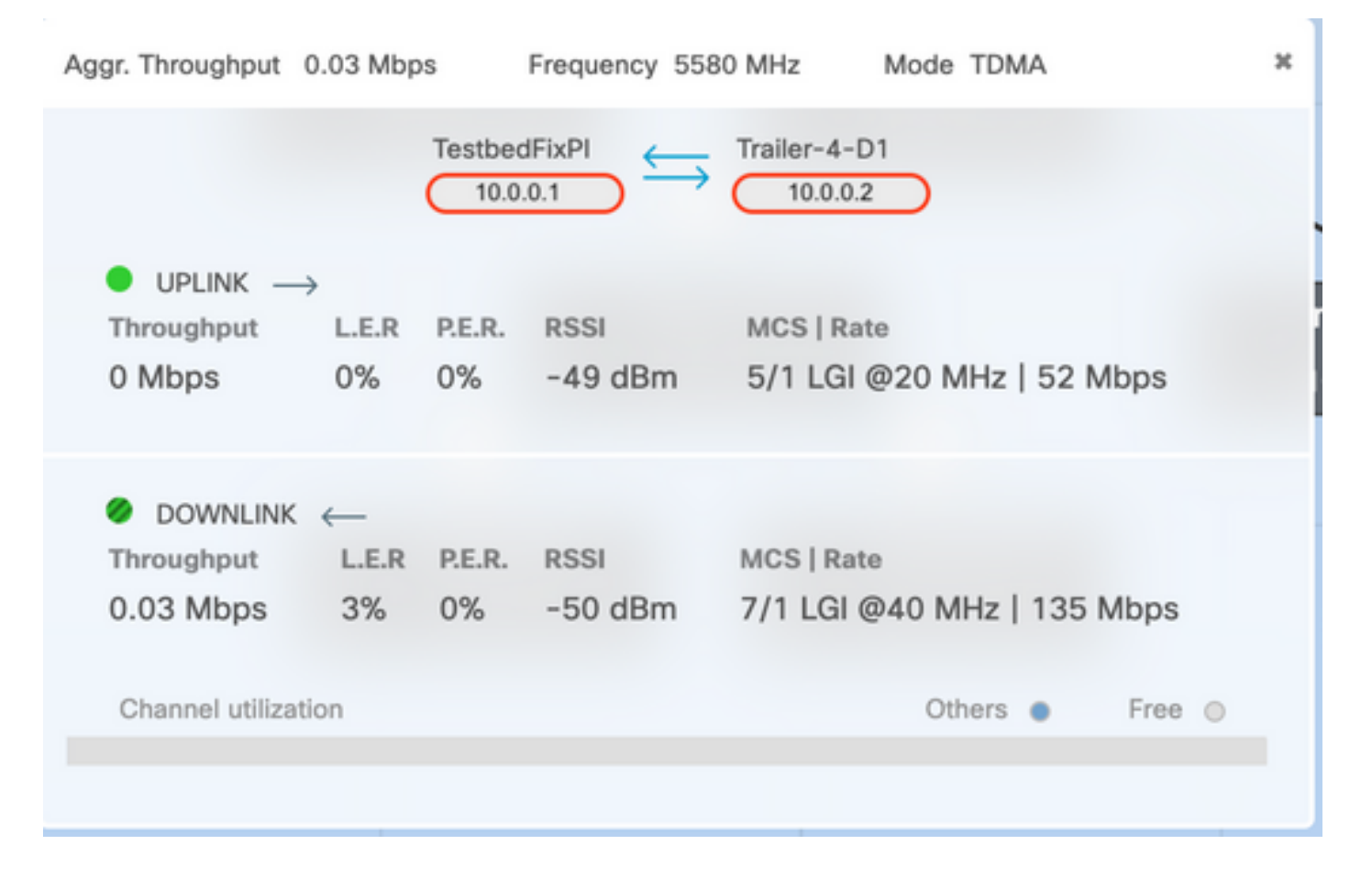

### 문제 해결

#### 숨겨진 노드 문제

숨겨진 터미널 문제는 메시 점이 메시 끝과 통신할 수 있지만 메시 끝과 통신하는 다른 메시 점과는 직접 통신할 수 없을 때 발생합니다. 이렇게 하면 여러 무선 장치가 동시에 메시 끝에 데이터 패킷을 전송할 수 있으므로 중간 액세스 제어 하위 레이어에서 문제가 발생할 수 있습니다. 이러한 경우 메 시 끝에 간섭이 발생하여 패킷이 전달되지 않습니다.

이 문제는 클러스터에서 fluidmax가 활성화된 경우, Fluidmax는 Cisco에서 개발한 특허 출원 중인 기술로서 하드웨어 변경 또는 수동 소프트웨어 구성 없이 모든 다른 네트워크(Mesh Network/P2MP) 아키텍처를 지원할 수 있습니다. 디바이스는 사용 중인 아키텍처를 자동으로 감지 하여 통신 프로토콜을 구성하고 조정하여 구축된 토폴로지를 가장 잘 지원합니다. 예를 들어 Pointto-Multipoint 설정이 탐지되면 특허 출원 중인 FluidMAX 시스템은 네트워크에서 최적의 상위 유닛 을 자동으로 선택하고 다른 디바이스를 하위 노드로 구성합니다. 사용자는 MASTER 및 SLAVE 역 할의 수동 컨피그레이션을 수행할 필요가 없으며, 네트워크의 다른 역할에 대해 서로 다른 하드웨 어가 필요하지 않습니다. 이 독특한 Fluidmesh 기능을 통해 Fluidmesh는 간단한 포인트-투-포인트 링크에서 도시 전체의 메시 구축에 이르는 모든 무선 요구 사항을 한 곳에서 쉽게 해결할 수 있습니 다.

숨겨진 터미널 문제를 해결하려면 7단계와 12단계에 설명된 대로 고급 무선 설정에서 메시 끝을 "MASTER"로, 메시 포인트를 "SLAVE"로 구성합니다

#### 토큰 추적기 사용 안 함

메시 점이 메시 끝으로의 연결이 잘못되면 메시 끝은 일정 시간 동안 해당 메시 포인트를 차단할 수 있으므로 나머지 메시 점의 성능이 저하되지 않습니다. 메쉬 끝의 메시 점이 차단되지 않도록 이 기

#### 능을 끄려면 메시 끝의 이러한 명령을 실행하여 토큰 추적기를 비활성화해야 합니다

fluidmax tktrk 비활성화

쓰기

재부팅합니다

#### 이 명령을 실행하기 전에 메시 포인트가 현재 차단되었거나 차단되었는지 확인한 다음 열 8 {blocked}을(를) 확인할 수 있습니다.

#### fluidmax 정보

admin95.0.197.82:-# fluidmax info IP 3.0.197.82 Master: 3.0.197.82 Version: 9 Working State: P2MP\_MASTER Tower ID: 0 Master Tower ID 0 neigh 3.0.255.240 mac 00:F1:CA:80:FF:F0 age 0.135168075 ett 306 rssi 50 to\_id 0 master 3.0.197.82 count 0 version 9 state P2MP\_SLAVE 3.0.255.241 3.0.88.77 3.8.197.82 3.24.67.128 neigh 3.0.255.241 mac 00:F1:CA:80:FF:F1 age 0.134301002 ett 306 rssi 51 to\_id 0 master 3.0.197.82 count 0 version 9 state P2MP\_SLAVE 3.24.67.128 3.0.80.77 3.0.197.82 3.0.255.240 neigh 3.24.67.120 mac 00:F1:CA:98:43:78 age 0.047123860 ett 306 rssi 14 to\_id 0 master 3.0.197.82 count 0 version 9 state P2MP\_SLAVE 3.0.255.240 3.0.255.241 3.0.80.77 3.0.197.82 neigh 3.0.80.77 mac 00:F1:CA:80:50:4D age 0.063013778 ett 306 rssi 47 to\_id 0 master 3.0.197.82 count 0 version 9 state P2MP\_SLAVE 3.0.197.82 3.0.255.241 3.0.255.240 3.24.67.120 (TXRATE Mbps) (DLGrant KB) (ULGrant KB) (RXRATE Mbos) (Version) (Blocked) ( Addr ) (Antenna) 00-F1-CA-80-FF-F0 133 186 8/8 ø 0 0 -12 00-F1-CA-80-FF-F1 ė 97 9 0/0 ø 166 e 00-F1-CA-98-43-78 e 133 ø 28 9 0 0/0 00-F1-CA-80-50-4D 0 118 ۰ 189 à ø 0/0 Round Time: 10000 us

admin@5.0.197.82:-#

이 경우 메시 끝을 재부팅해야 합니다.